Se informa a los prestadores de la OSPEDYC (Cod. 980) que todas las prestaciones que se realicen deberán contar con la correspondiente validación, al momento de ser dado el servicio, en el portal (http://www.ospedycdirecto.org.ar) que la obra social pone a disposición vía WEB y de acuerdo con el manual de usuario que se adjunta. Una vez validadas se podrá verificar el importe correcto que deben cobrar a los afiliados en concepto de coseguro que se descontarán de los aranceles acordados.

Para acceder al "canal de prestadores de OSPEDYC", denominado OSPEDYC Directo, deberá ingresar a la siguiente dirección: <u>www.ospedycdirecto.org.ar</u>

Para acceder, deberá ingresar el usuario y contraseña:

USUARIO: 30547837483 CONTRASEÑA: <u>30uuOC@S</u>

| Paosi     | PEDYC              |             | Usua            | rio:         | Contraseñ        | a                  | Login         |
|-----------|--------------------|-------------|-----------------|--------------|------------------|--------------------|---------------|
|           | OSP                | EDYC        | DIRECT          |              | ANAL E<br>RESTAE | ORES               |               |
| Novedades | Ventanilla Virtual | Autorizador | Cartilla Médica | Acceso a HCE | Consultas        | Pedidos<br>Compras | Mesa de Ayuda |

Una vez ingresado dirigirse a la solapa "AUTORIZADOR"

En esta solapa encontrará las siguientes opciones:

- Denuncia de internación.
- Prácticas en internación.
- Validar prestaciones.
- Mis solicitudes.
- Búsqueda de autorizaciones. .
- Búsqueda de afiliados/as.
- Formularios de accidentes.

Validación de prestaciones

Todas las prestaciones que se realicen a afiliados de OSPEDYC deberán ser validadas, independientemente del requerimiento o no de autorización previa. Este apartado tiene como objetivo confirmar la realización de las prácticas en tiempo real, de forma similar al funcionamiento de un posnet.

En caso de querer validar una prestación que requiere autorización deberá seleccionar la opción AUTORIZADAS. Por el contrario, para validar prestaciones que no requieren autorización previa, deberá seleccionar la opción "no requiere autorización".

Validación de prácticas autorizadas

Al seleccionar esta opción aparecerá el listado de prácticas autorizadas para cada afiliado/a de OSPEDYC. Al mismo tiempo, podrá buscar la prestación autorizada ingresando el Nro. de solicitud.

| Cod Hom            | No requiere Autor                                                               | začon<br>Jalidacion Apellido y Rombre Hro Afi / Valida |
|--------------------|---------------------------------------------------------------------------------|--------------------------------------------------------|
| 12.70.27 MOOULO RI | EMPLAZO TOTAL DE CADERA (ARTROPLASTIA)                                          | GATO ROORIGO JAVIER 29627842 00                        |
|                    |                                                                                 |                                                        |
| alidar la presta   | ición deberá pulsar el ícono "va                                                | <sub>idar</sub> , E                                    |
| alidar la presta   | Ición deberá pulsar el ícono "va<br>Validacion de<br>Autoriza<br>No requiere Au | idar"                                                  |

Al hacerlo aparecerá una pantalla con el número de validación de dicha práctica.

Para validar las prácticas pulsar el ícono en la columna validar

Validación de prácticas que no requieren autorización

Si desea validar una práctica que no requiere autorización previa, debe seleccionar la opción "no requiere autorización". Al hacerlo, debe seleccionar "cargar nueva prestación".

| Valida | cion de practicas                       |
|--------|-----------------------------------------|
|        | Autorizadas<br>No requiere Autorizacion |
|        | Cargar Nueva Prestación                 |

Al hacerlo, aparece la siguiente pantalla.

|                              | Autorizadas                |                   |
|------------------------------|----------------------------|-------------------|
|                              | No requiere Autorizacion   |                   |
|                              | No requiere Autorización   |                   |
|                              |                            |                   |
| Glada                        |                            |                   |
| 41000                        | Ingrese Nombre o Documento | Diagnostico       |
|                              | 1                          | charge contractor |
| Ingrese el n                 | ombre y presione enter     |                   |
| Ingrese el n<br>Institucion: | clíNICA ROCA S.A.          | -                 |

En la misma deberán ingresarse los siguientes datos:

• Afiliado/a: deberá ingresar el número de afiliado/a o su apellido y nombre, luego presionar enter. Se visualizará el afiliado/a que coincida con la búsqueda.

• Diagnóstico: al pulsar dicha opción se visualiza una ventana emergente a fin de buscar el diagnóstico utilizando el tesauro de diagnósticos.

• Edad: aparece de manera automática al seleccionar el afiliado/a.

Una vez completados estos datos, debe seleccionar la opción "grabar"

|               | Ingrese Nombre o Documento | Diagnostico LUMBALG | IA |
|---------------|----------------------------|---------------------|----|
| IN CONTRACTOR | NEOLAS ENAMILEL            |                     |    |
| Institucion:  | CLÍNICA ROCA S.A.          | <i>ч</i>            |    |
| Edad: 25      |                            |                     |    |

Se abrirá una pantalla en la cual deberá buscar la prestación que desea validar. La búsqueda puede realizarse por nombre o código de la misma.

|                     | Validacion de practicas                         |
|---------------------|-------------------------------------------------|
|                     | Autorizadas<br>No requiere Autorizacios         |
|                     | Afliado: 37481315/00 - RESTAGNO NICOLAS EMANUEL |
|                     | Motivo de Ingreso: HIPOACUSIA                   |
|                     | Fecha: 29/05/2018                               |
|                     | Efector: CLÍNICA ROCA S.A.                      |
|                     | Internacion:                                    |
| Ingresar Prestacion |                                                 |
| Frestaciones        |                                                 |
|                     |                                                 |

|                               | Validacion de practicas                       |
|-------------------------------|-----------------------------------------------|
|                               | Autoricadas<br>No sequiere Autoricación       |
|                               | Afšado: 37481315/00 - RISTAGRO RICOLAS ENAMES |
|                               | Motivo de Ingreso: HIPOACUSIA                 |
|                               | Efector: CLINICA ROCA S.A.                    |
|                               | Internacion:                                  |
| Prestaciones                  |                                               |
| Buscar Prestación "Pulse TAB" |                                               |
|                               |                                               |
| Cantidad: 1 Observación:      |                                               |

Una vez que identifique la prestación, deberá seleccionar la opción "validar".

| restaciones  |             |       |          |
|--------------|-------------|-------|----------|
| CODIGO DES   | CRIPCION    | CANT. | ELIMINAR |
| 2.01.01 CONS | ULTA MEDICA | 1     |          |

Una vez que haya validado la prestación aparecerá una pantalla con el número de validación de la prestación, el cual deberá utilizar para facturar la práctica.